## Update Roster Forms- Provider Instructions

1. Log into ImageTrend and select "Providers" from the left-hand menu.

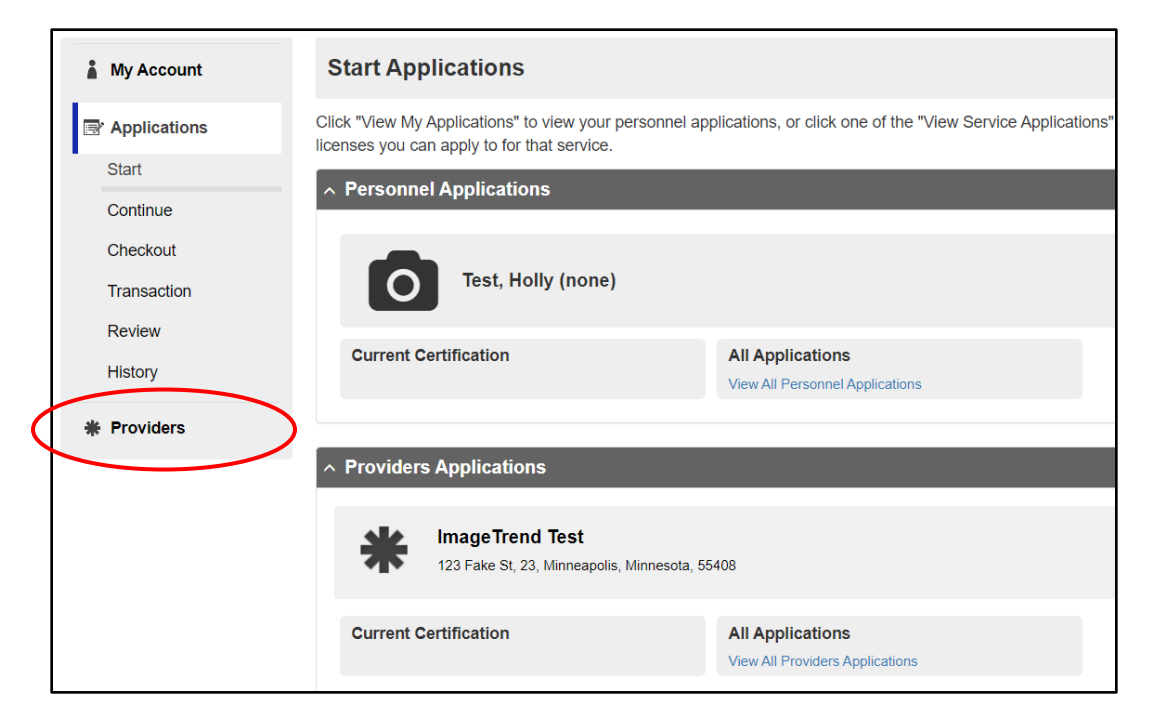

2. From the "All Service" page, select "Applications" from the left-hand menu.

|           | My Account     | All Service Click the name of the service to view additional details about it. Use the search box to find a specific service or click the alphabet links to look for services beginning with a specific letter. |                                                                                                    |                                       |                          |                  |                               |                      |
|-----------|----------------|----------------------------------------------------------------------------------------------------|----------------------------------------------------------------------------------------------------|---------------------------------------|--------------------------|------------------|-------------------------------|----------------------|
| $\langle$ | ➡ Applications |                                                                                                    |                                                                                                    |                                       |                          |                  |                               |                      |
|           | * Providers    | 0                                                                                                    | GO (CLEAR)                                                                                                    |                                       |                          |                  |                               |                      |
|           |                | Providers 🔺                                                                                                    | Service Permit Level                                                                                          | Address                               | City                     | County           | Phone                         | Primary              |
|           |                | ImageTrend Test 🏜                                                                                                    |                                                                                                    | 123 Fake St                           | Minneapolis              | Hennepin         |                               | <b>S</b>             |
|           |                |                                                                                                    |                                                                                                    |                                       | Records 1-1 of 1   First | Previous Nex     | t Last Per P                  | 'age 10 🗸            |
|           |                | <ul> <li>= Financial Contact</li> <li>= EMT Training Contact</li> </ul>                                                                                                    | <ul> <li>= Contracting Contact</li> <li>= Empl</li> <li>= EMR Training Contact</li> <li>= Paration</li> </ul> | oyment Verification<br>medic Training | i Contact 🏜 = Continuing | Education Conta  | ict 🏜 = NARCA<br>🚨 = Stroke C | N Contact<br>Contact |
|           |                | <ul> <li>= BLS Contact</li> <li>= Medical Director (Off-Line</li> </ul>                                                                                                    | <ul> <li>▲ = ALS Contact</li> <li>▲ = Traur</li> <li>▲ = Service Director</li> </ul>                          | na Contact                            | 🖶 = Medical Di           | rector (On-Line) | 🗼 = Operatio                  | ons Officer          |

3. From the "Applications" page, under the Provider Applications section, select the small link "View All Providers Applications."

| Start Applications                                                                              |                                                                                                |  |  |  |  |
|-------------------------------------------------------------------------------------------------|------------------------------------------------------------------------------------------------|--|--|--|--|
| Click "View My Applications" to view your person<br>licenses you can apply to for that service. | nnel applications, or click one of the "View Service Applications" buttons to view the service |  |  |  |  |
| ∧ Personnel Applications                                                                        |                                                                                                |  |  |  |  |
| Test, Holly (none)                                                                              |                                                                                                |  |  |  |  |
| Current Certification                                                                           | All Applications View All Personnel Applications                                               |  |  |  |  |
| Providers Applications                                                                          |                                                                                                |  |  |  |  |
| ImageTrend Test<br>123 Fake St, 23, Minneapolis, Minn                                           | sota, 55408                                                                                    |  |  |  |  |
| Current Certification                                                                           | All Applications View All Providers Applications                                               |  |  |  |  |

4. On the "New Applications" screen you will see the forms to either add personnel to the roster or to separate personnel from the roster.

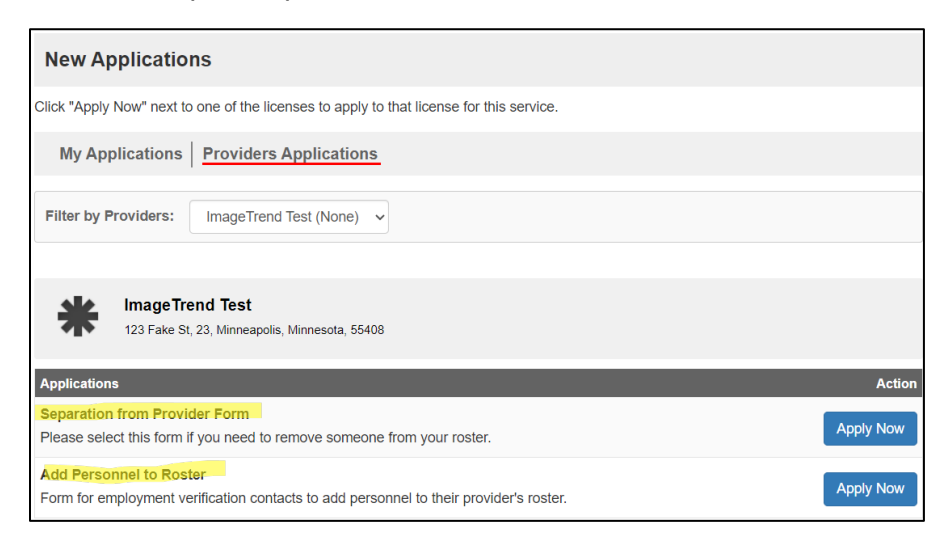

If you have any questions or concerns about the available provider forms, please contact Sacramento County EMS Agency at (916) 875-9753 or email us at <u>SCEMSAinfo@saccounty.gov</u>.